## Jak przeprocesować w punkcie ACD dokument, w którym nie wszystkie pola zostały wypełnione?

Aby móc przeprocesować w punkcie ACD dokument, w którym brakowało danych dla którejś z kontrolek, należy zmienić tryb generowania z "Tylko wypełnione" na "Wybrane" lub "Wszystkie".

W przypadku pierwszej z opcji będzie można wybrać, które dokumenty zostaną wygenerowane, zaznaczając checkbox przy kolejnych dokumentach.

W drugim przypadku wygenerowane zostaną wszystkie dokumenty obecne na liście.

| Dokumenty                     | Tylko wypełnione 🗸 🗸 | Generuj |
|-------------------------------|----------------------|---------|
|                               | Tylko wypełnione     |         |
|                               | Wybrane              | $\odot$ |
|                               | Wszystkie            |         |
| Włącz procesowanie dokumentów |                      |         |

Przeprocesowane: 24

Wybór opcji generowania dokumentu w punkcie ACD

Rozpoczynasz pracę z Comarch DMS i chcesz dowiedzieć się, jak korzystać z programu? A może masz już podstawową wiedzę o Sprawdź Szkolenia Comarch DMS!